| logritme<br>serveis logistics ale | Manual d'instal·lació<br>WinOfe | Nom del document:<br>181019_LOGOFE_Instal·l<br>ació_WinOfe_v1.doc |                 |
|-----------------------------------|---------------------------------|-------------------------------------------------------------------|-----------------|
| <b>Pàgina</b>                     |                                 | <b>Data:</b>                                                      | <b>Revisió:</b> |
| 1 de 12                           |                                 | 19/10/2018                                                        | 1               |

# Manual d'instal-lació de WinOfe

### CONTINGUT

| OBJECTIU            | . 3 |
|---------------------|-----|
| INSTAL·LACIÓ WINOFE | . 4 |

## OBJECTIU

L'objectiu del present manual és ajudar a la instal·lació del programa WinOfe que ha de permetre a les empreses licitadores, instal·lar-se el programa de generació d'ofertes dels expedients que estiguin ubicats a la web corporativa de Logaritme i que pertanyin a algun dels seus socis.

#### INSTAL·LACIÓ WINOFE

IMPORTANT: Per a que la instal·lació sigui satisfactòria es requereix que s'executi des del Internet Explorer 11.

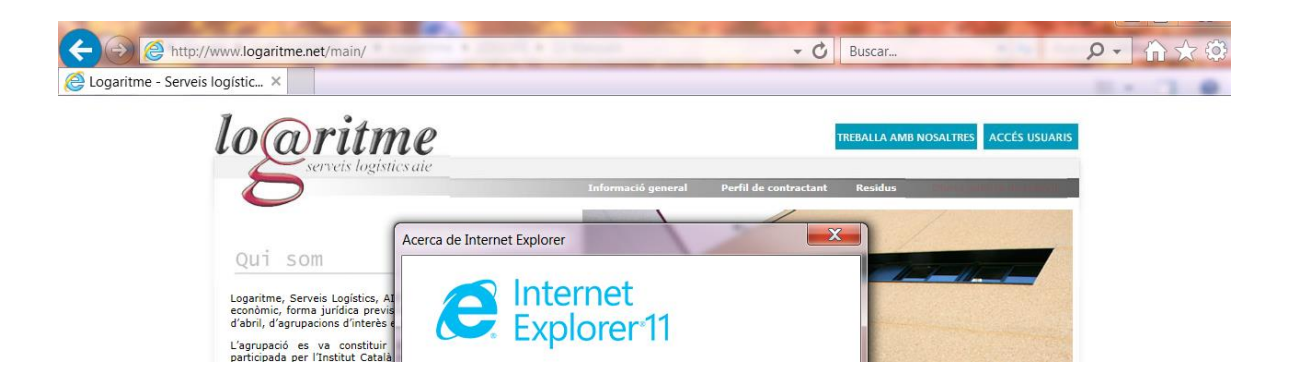

Si no es realitza la descarrega des d'aquest explorador el web avisa i facilita un enllaç de descarrega.

A continuació es descriu pas a pas com procedir per a una correcta instal·lació del WinOfe.

Per poder descarregar-se el programa WinOfe, s'ha d'accedir a l'adreça <u>www.logaritme.net</u>, mostrada en la següent imatge:

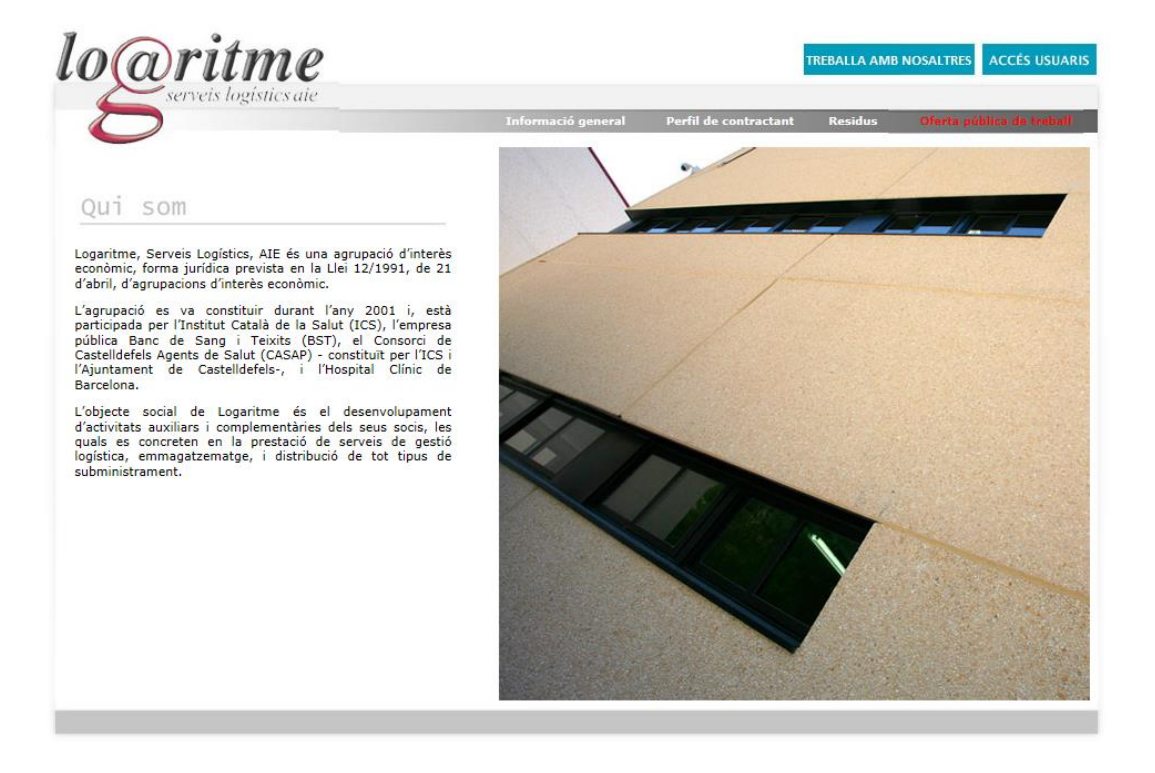

S'ha de seleccionar el menú "Perfil del contractant" i el submenú "Licitacions", tal i com es mostra en la següent imatge:

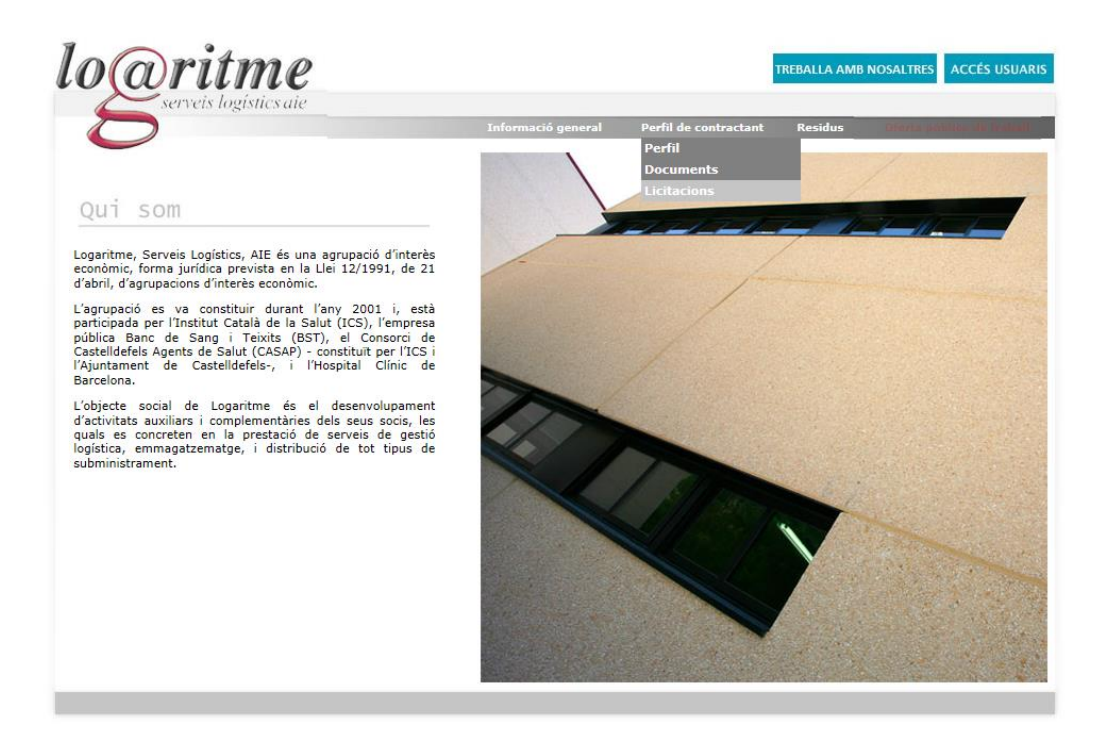

A continuació cal pressionar l'enllaç de l'apartat "Àrea de descàrrega – Expedients", mostrat en la següent imatge.

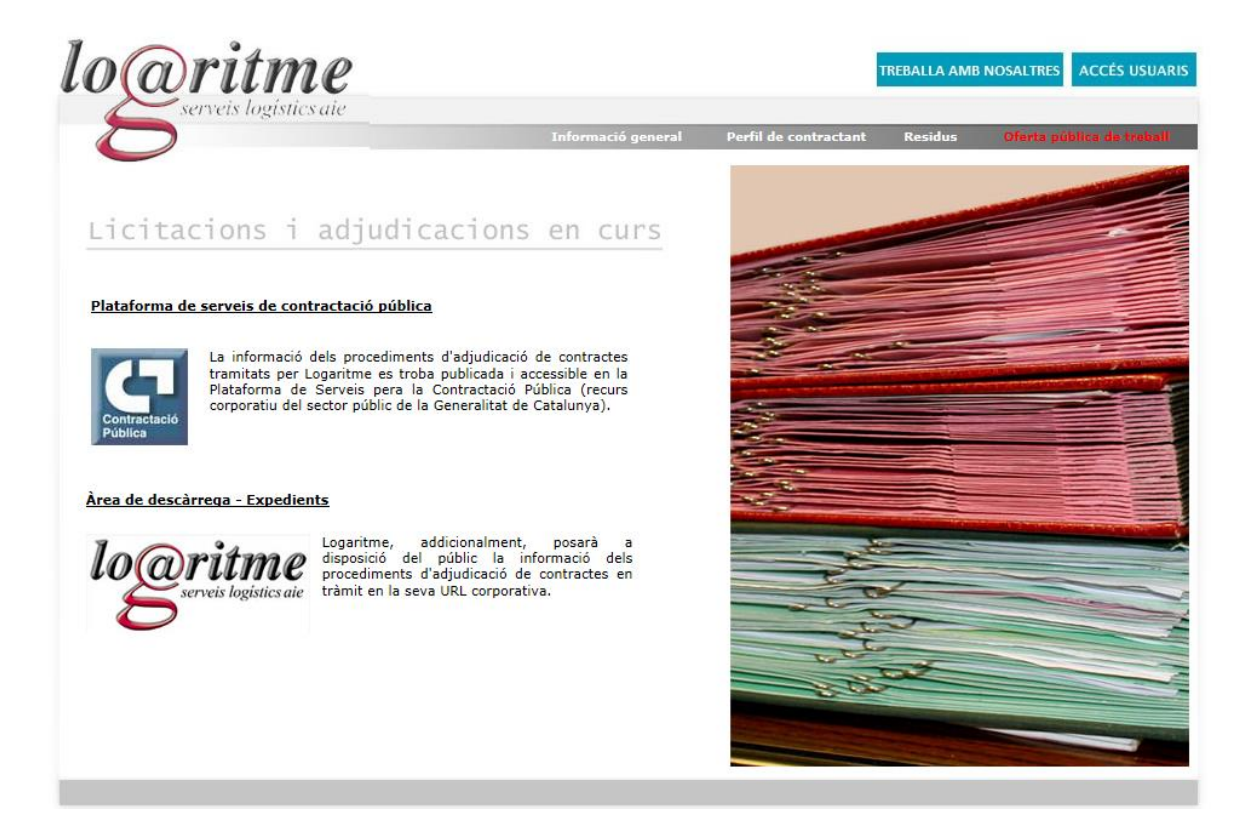

A continuació pressionar l'enllaç "Expedients", mostrat en la següent imatge.

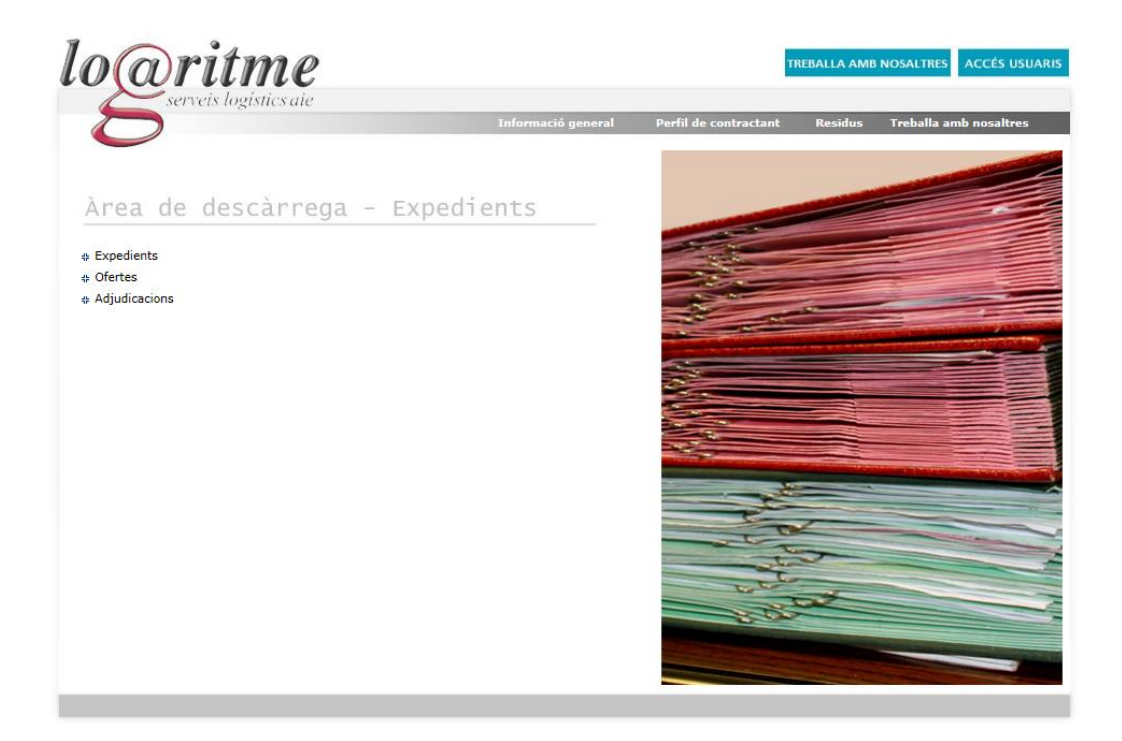

A continuació s'ha de pressionar l'enllaç "Software de descàrrega", mostrat en la següent imatge.

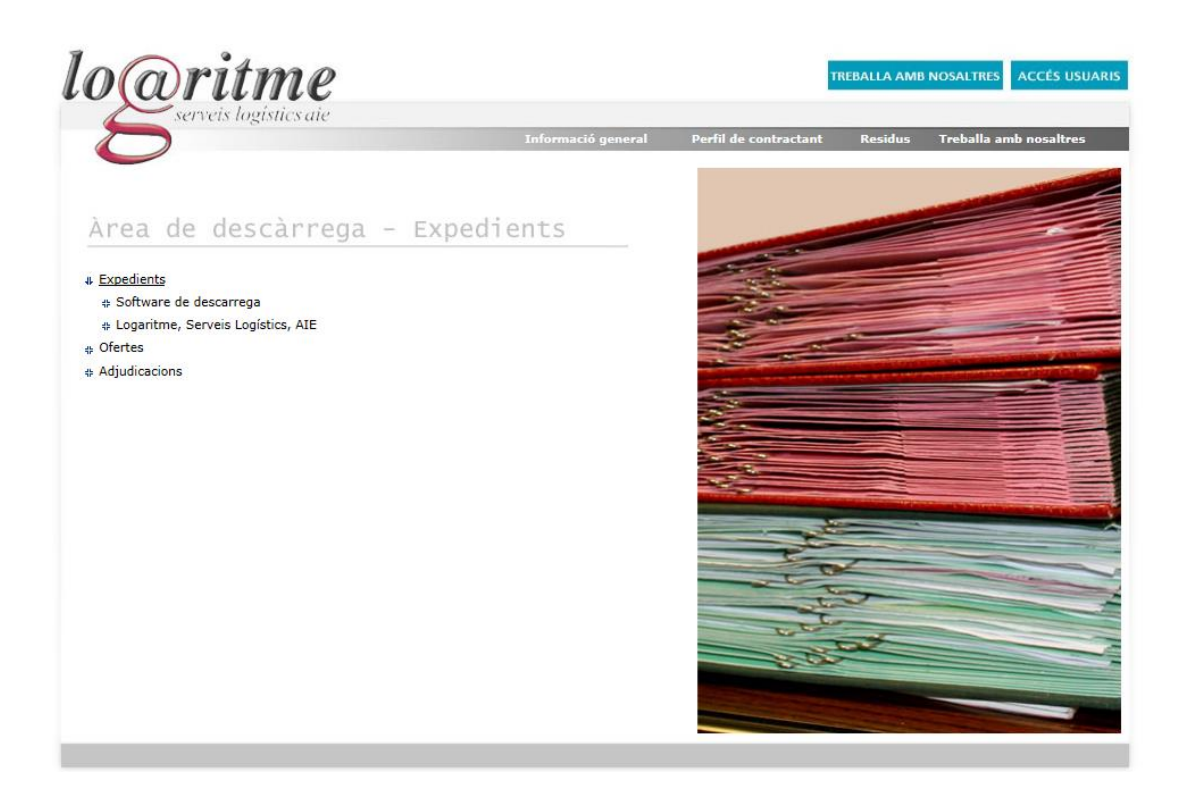

Un cop fet aquest pas, es selecciona l'opció de menú, "WinOfe11", mostrat a continuació.

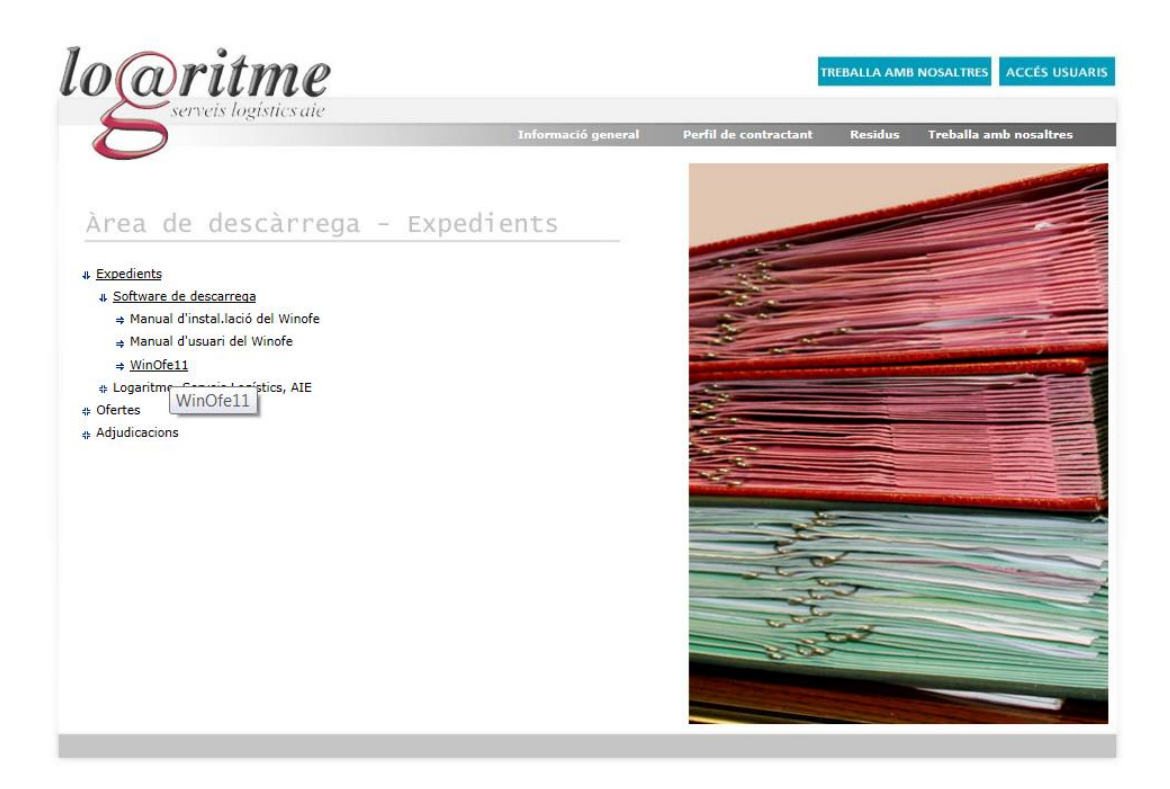

A continuació, s'obre una altra pàgina del navegador, i en cas que no es tingui instal·lat el programa de Windows Silverlight, la aplicació proposa la seva instal·lació, tal i com es mostra en la següent imatge.

## Software de descà rrega i licitaciÃ<sup>3</sup> d'ofertes

#### Software de descarga y licitaciÃ<sup>3</sup>n de ofertas

#### Segueixi les instruccions a la pantalla i quan aparegui la rodona, cliqueu amb el botÃ<sup>3</sup> dret a sobre per descarrega

Siga las instrucciones en pantalla y cuando aparezca el circulo, clicar sobre él para descargar la aplica

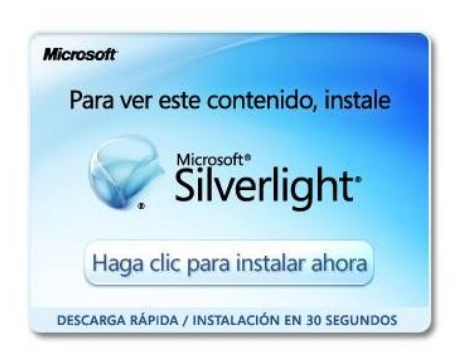

Cal pressionar el botó "Haga clic para instalar ahora". Al fer-ho s'obre una finestra que en la que es demana desar l'arxiu, tal i com es mostra a continuació.

| la escogido abrir                  |                 |          |
|------------------------------------|-----------------|----------|
| 🛅 Silverlight.exe                  |                 |          |
| que es de tipo: Binary File (6,0   | MB)             |          |
| de: http://silverlight.dlservice.n | nicrosoft.com   |          |
| Le gustaría guardar este archivo?  |                 |          |
|                                    | Guardar archivo | Cancelar |
| Haga clic                          | nara instalar a | hora     |
| riaga circ                         | para instalar a | nora     |

Depenent del navegador utilitzat, en el manual hem emprat el Mozilla Firefox, s'ha de fer un doble clic sobre l'arxiu executable per tal que es comenci a instal·lar el programa Silverlight.

| Microsoft                                   |                                           |       |
|---------------------------------------------|-------------------------------------------|-------|
| Para ver este contenido, instale            |                                           |       |
| Silverlight                                 |                                           |       |
| Haga clic para instalar ahora               | 🕑 Descargas                               |       |
| DESCARGA RÁPIDA / INSTALACIÓN EN 30 SEGUNDO | Silverlight.exe<br>6,0 MB — microsoft.com | 12:22 |
|                                             | Limpiar lista Buscar                      | P     |

Un cop fet el doble clic, es comença la instal·lació del programa, pressionant el botó "Ejecutar" de la pantalla següent.

| Abrir archivo - Advertencia de seguridad                                                                                                    | ×               |
|----------------------------------------------------------------------------------------------------|-----------------|
| ¿Desea ejecutar este archivo?                                                                                                    |                 |
| Nombre: Silverlight.exe   Fabricante: Microsoft Corporation   Tipo: Aplicación   De: C:\Documents and Settings\anavarros\Mis docume   Ejecutar Cancelar   V Preguntar siempre antes de abrir este archivo                      |                 |
| Los archivos procedentes de Internet pueden ser útiles, pero este<br>tipo de archivo puede dañar potencialmente su equipo. Sólo<br>ejecute software de los fabricantes en los que confía. <u>¿Cuál es el</u><br><u>riesgo?</u> | light.exe 12:22 |
| _ <u>Li</u> mpiar lista                                                                                                    | a Buscar 🔎      |

Un cop fet el pas anterior, s'ha de pressionar el botó "Instalar ahora" de la finestra mostrada a continuació.

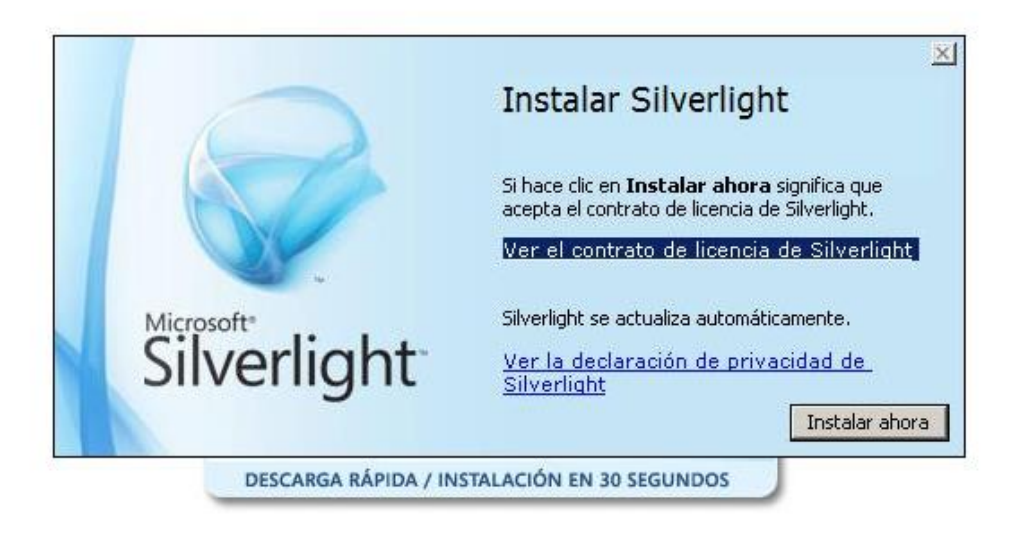

Cal anar avançant en la instal·lació pressionant el botó "Siguiente" mostrat a continuació.

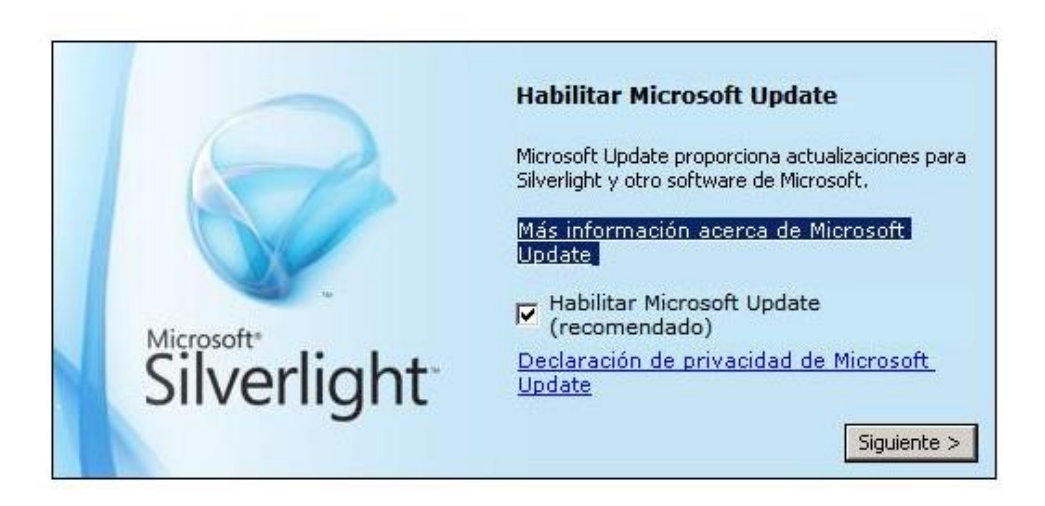

La pantalla mostra el % d'instal·lació del programa. Un cop s'ha acabat aquest procés de forma satisfactòria, el programa d'instal·lació que demana que es pressioni el botó "Cerrar" mostrat a continuació.

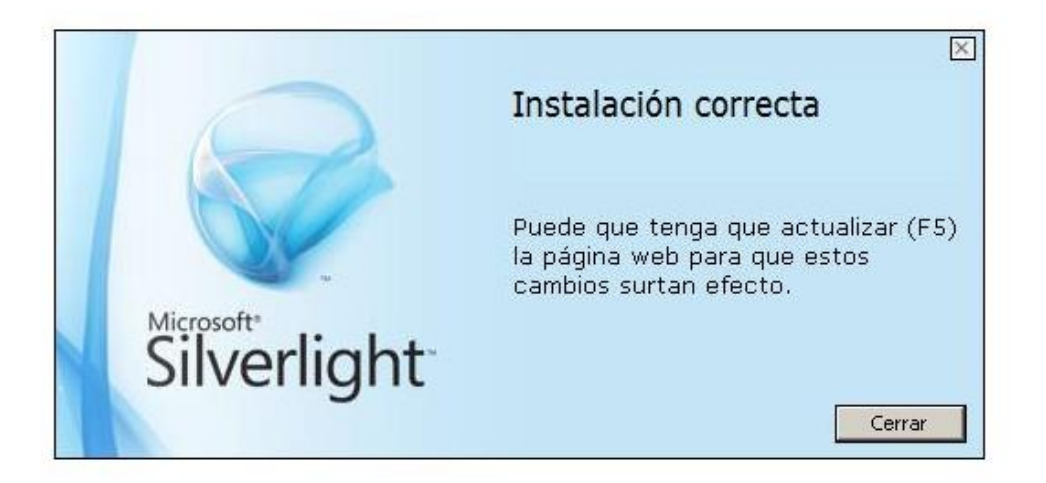

En aquest punt es mostra una figura en forma de cercle, formada per boles de diferents diàmetres de color blau. Quan el comptador arriba al 100%, es pot pressionar el botó dret del ratolí i seleccionar l'opció "Instalar WinOfe11 Aplication en este equipo ...", tal i com es mostra en la següent imatge.

#### Software de descà rrega i licitaciÃ<sup>3</sup> dâ€<sup>™</sup>ofertes

#### Software de descarga y licitaciÃ<sup>3</sup>n de ofertas

#### Segueixi les instruccions a la pantalla i quan aparegui la rodona, cliqueu amb el botÃ<sup>3</sup> dret a sobre per descarregar l'

Siga las instrucciones en pantalla y cuando aparezca el circulo, clicar sobre él para descargar la aplicaciÃ

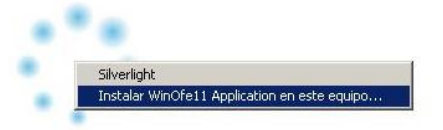

A continuació es mostra la pantalla que permet fer la instal·lació del programa WinOfe.

Siga las instrucciones en pantalla y cuando anarezca el circulo, clicar sobre él nara descargar la aplicac Advertencia de seguridad

|      | Nombre:      | WinOfe11 Applica | ation     |         |
|------|--------------|------------------|-----------|---------|
|      | Sitio:       | http://www.logar | ritme.net |         |
|      | Publicador:  | No comprobade    | D         |         |
|      |              |                  |           |         |
| -1 🕤 | lás opciones |                  | Instalar  | Cancela |

Quan acaba aquest procés, de forma automàtica s'obre el programa WinOfe. Al escriptori es crea un accés directe al programa. Per començar amb les licitacions, es pot pressionar el botó "Comprovació de concursos", i fer doble clic sobre el concurs sobre el que es vulguin definir ofertes.

| WinOfe11 Applicatio     | n - www.logaritme.net    |                                       | . 0           |
|-------------------------|--------------------------|---------------------------------------|---------------|
| WinOfe11<br>.17/04/2012 |                          | logritme<br>serveis logistics die car | cat<br>stelli |
|                         | Seleccionar Concursos    |                                       | -             |
|                         | Concursos a Logaritme:   |                                       |               |
|                         |                          |                                       |               |
|                         |                          |                                       |               |
|                         |                          |                                       |               |
|                         |                          |                                       |               |
|                         |                          |                                       |               |
|                         |                          |                                       |               |
|                         | Comprobació de concursos |                                       |               |
|                         |                          |                                       |               |
|                         |                          |                                       |               |
|                         | Seleccioni un expedient: |                                       |               |
|                         |                          |                                       |               |
|                         |                          |                                       |               |
|                         |                          |                                       |               |
|                         |                          |                                       |               |
|                         |                          |                                       |               |
|                         |                          |                                       |               |
|                         |                          |                                       |               |
| since                   |                          | idor                                  |               |
| Cone                    |                          | rove                                  |               |
| onar                    |                          | car F                                 |               |
| lecci                   |                          | itar<br>itar                          | -             |
| < Se                    |                          | Lie Ci                                | -             |
| [ <b>A</b> ] 2          |                          |                                       |               |
| Exportar                | Ajuda                    | Sor                                   | rtir          |